# Web 予約システムマニュアル

## 大正セントラルテニスクラブ新宿

〒151 - 0071 東京都渋谷区本町 1-55-14 Tel 03-3320-8631 http://www.taisho-tennis.com/ はじめに

このシステムは、欠席や振替の登録(キャンセル待ちもできるようになります)やオプションレッスン・ 特別レッスンの予約、スクールスケジュールの確認など、皆さんにより便利にテニススクールをご利用 いただくために作成いたしました。

インターネットのできる環境があれば、パソコンや携帯から24時間いつでもシステムにアクセスでき、 お好きな時間に予約などの作業を行っていただくことができます。

より便利になった大正セントラルテニスクラブ新宿で、これまで以上にお楽しみいただければ幸いです。

大正セントラルテニスクラブ新宿 スタッフー同

| E | 次 |
|---|---|
|   |   |

| Step1 | システムを利用するには                                          |
|-------|------------------------------------------------------|
| Step2 | スケジュールを確認しよう!9<br>ログイン後は?<br>スケジュールの確認<br>タイムテーブルの確認 |
| Step3 | クラスの欠席・振替登録をするには?12<br>クラスに関して<br>欠席登録<br>振替登録       |
| Step4 | オプションレッスンの申し込み                                       |
| Step5 | 特別レッスンへの申し込み                                         |
| Step6 | 出欠・予約状況を確認するには?                                      |
| Step7 | パスワード・メールアドレスの変更36<br>パスワードの変更<br>メールアドレスの変更         |
| Step8 | 終了                                                   |

Step1 システムを利用するには

## Step1 システムを利用するには

## —まずはログイン!—

## システムを利用するには、まずはテニススクールの会員となり、お客様専用の会員番号と Password でログインすることが必要です。 下記手順にしたがってログインを行いましょう。

- ① ブラウザ(InternetExplorer 等)を開き、アドレスバーにシステムの URL を入力してページを開きます。
- ② 会員番号とパスワードを入力して [ログイン] ボタンを押します。
- ③ 画面が切り替わればログイン成功です。

#### ログイン画面

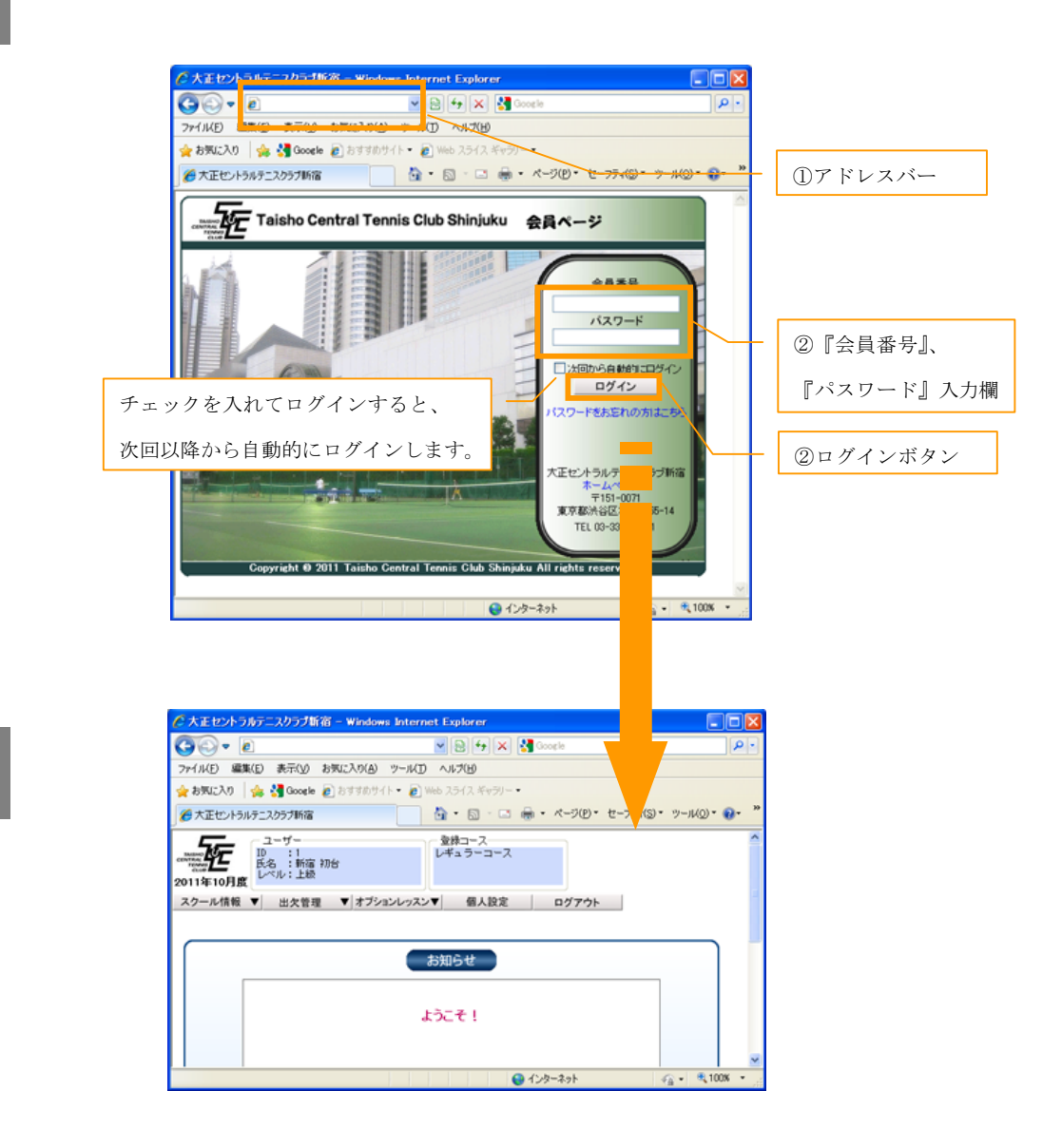

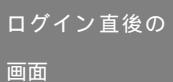

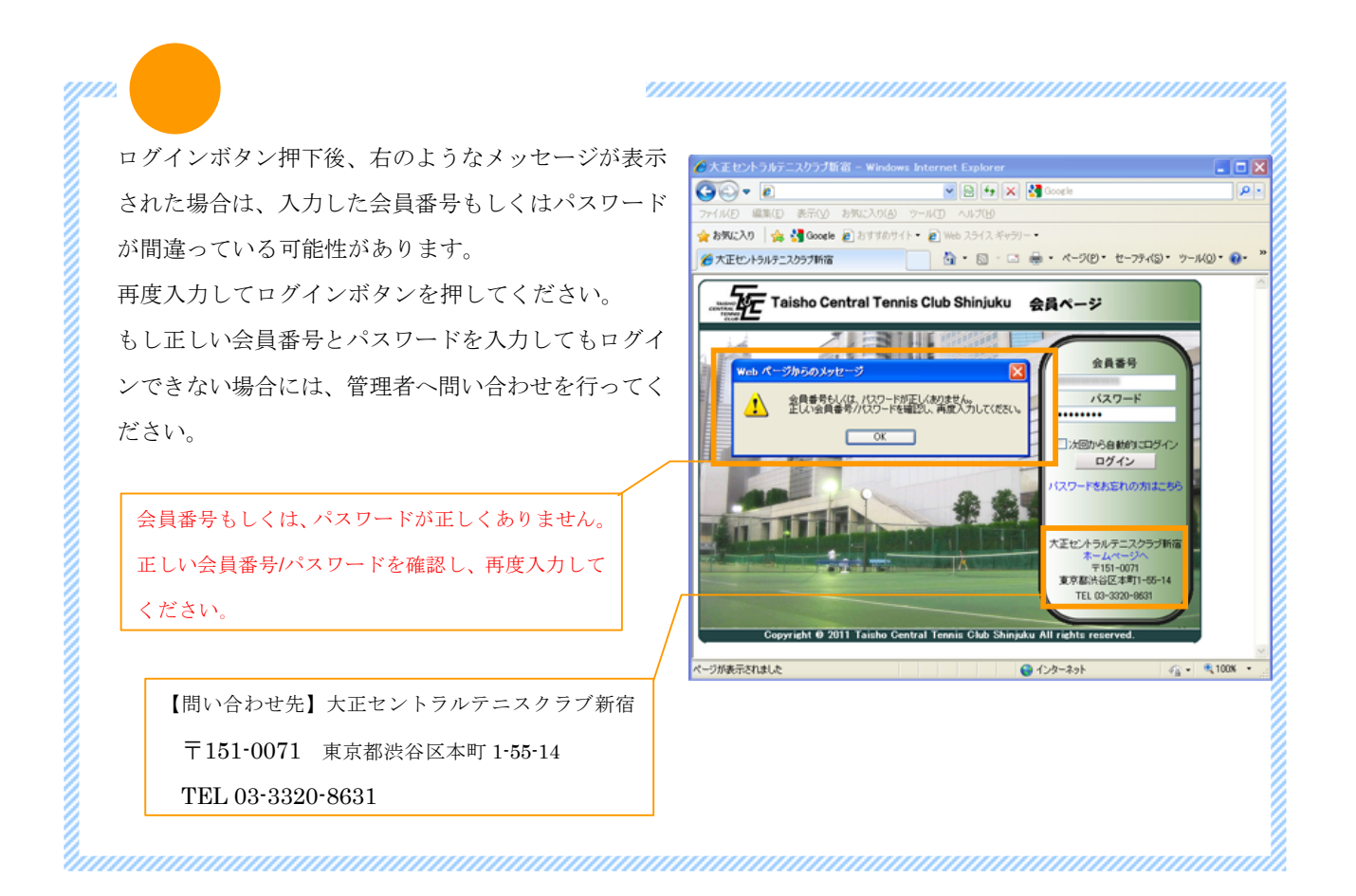

ル] ボタンを押します。)

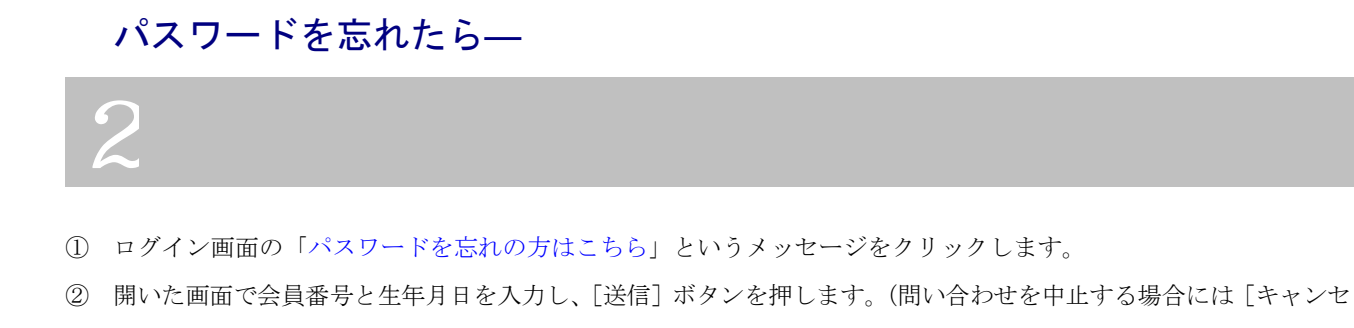

- ③ 送信完了画面に切り替わり、お客様ご登録の E-mail アドレス宛にメールが送信されます。
- ④ 届いたメールに記載された URL をクリックするか、その URL をコピーしてブラウザのアドレスバーに貼り付けし てパスワード再設定画面を開きます。
- ⑤ 本人確認のため、『会員番号』、『生年月日』を入力し、『新しいパスワード』を入力します。
- ⑥ [変更]ボタン押下後、登録完了画面に切り替わればパスワード再設定の完了です。

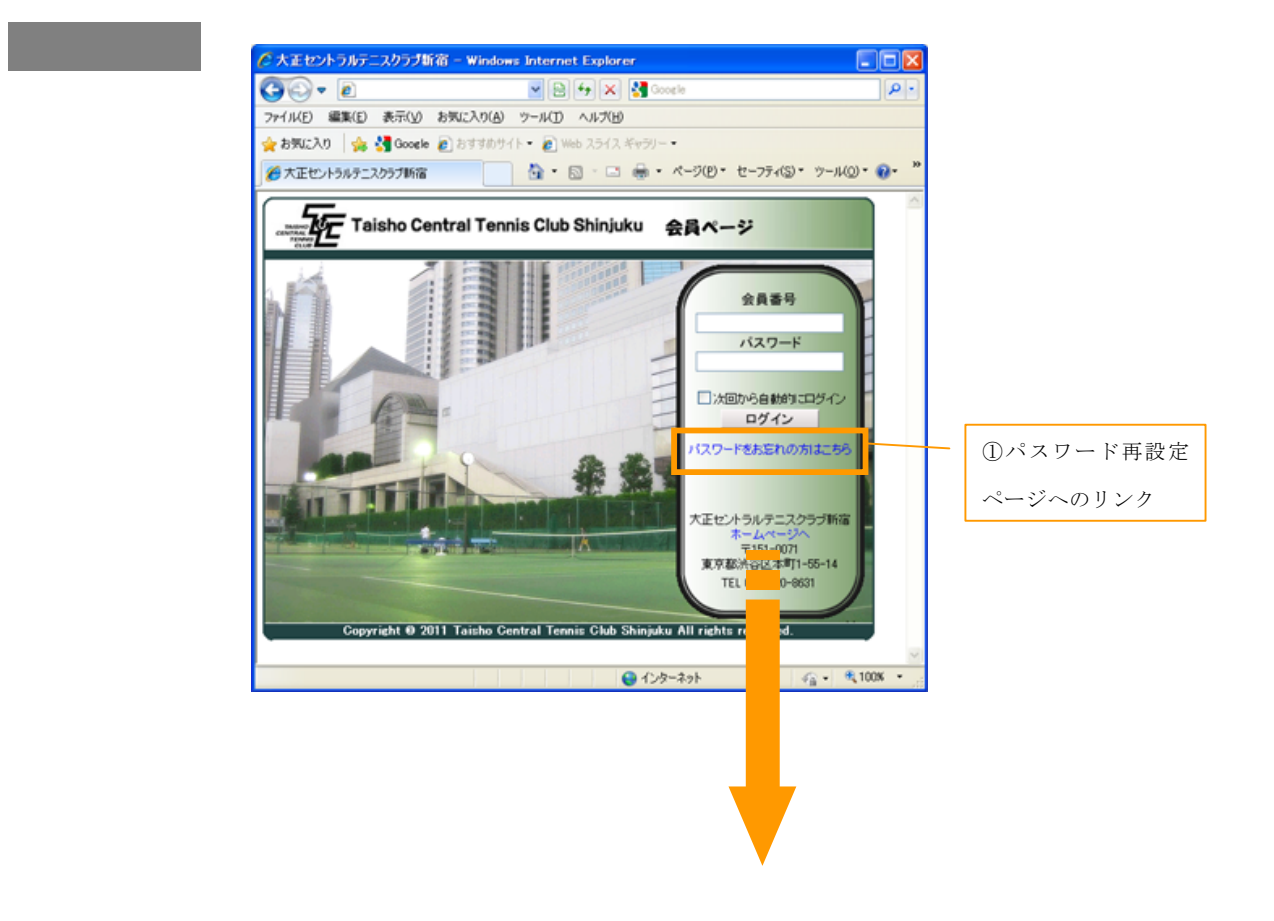

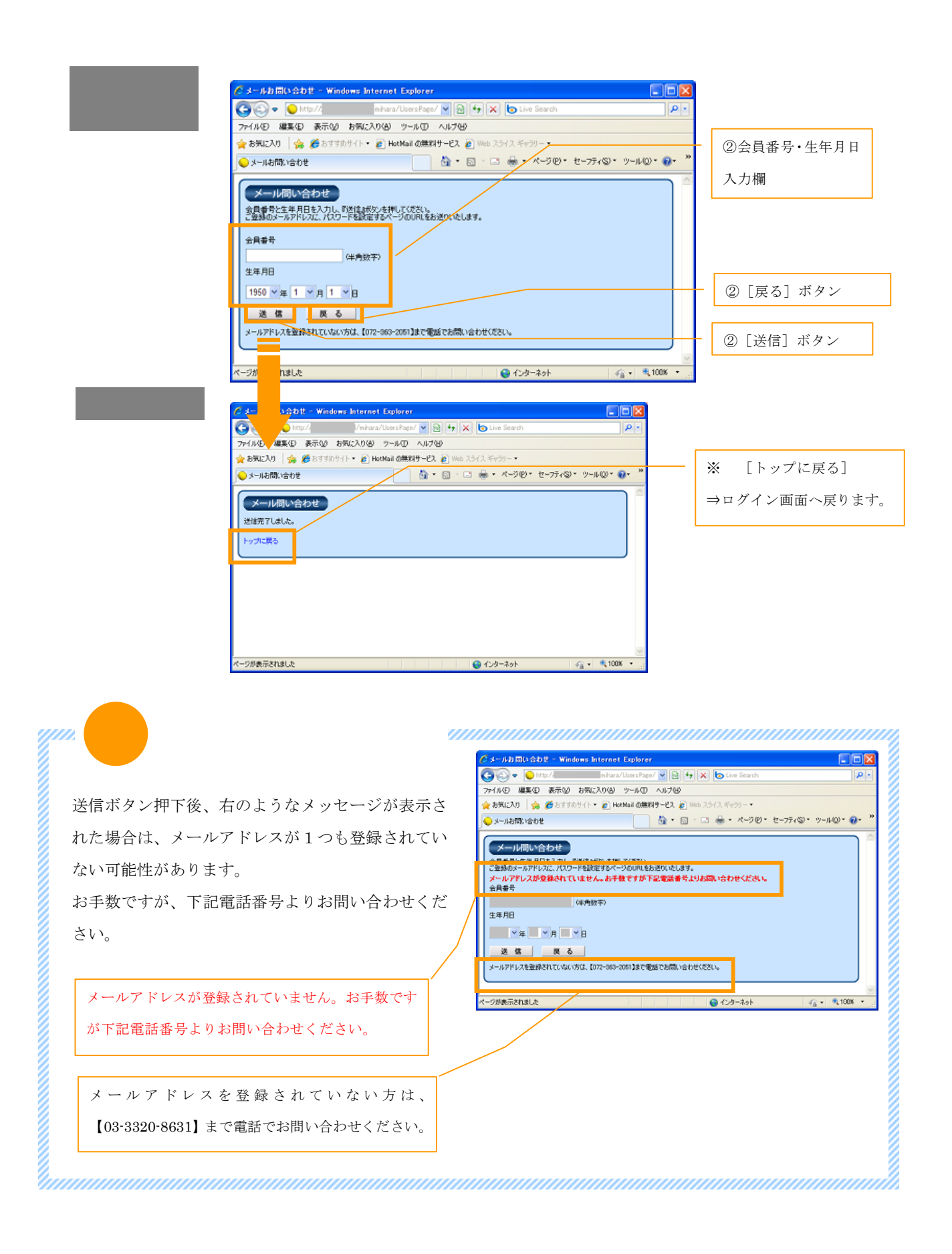

#### Step1 システムを利用するには

![](_page_7_Figure_1.jpeg)

Step2 スケジュールを確認しょう! Step2 スケジュールを確認しよう!

## ―ログイン後は?―

ログイン後は、目的に合わせてメニューを選択します。 まずは、ログイン直後の画面を確認してみましょう。

- ログイン直後の画面はメニュー一覧から[お知らせ]メニューが選択された状態になっています。スクールからの大事なお知らせが表示されますので、ログインのたびに確認するようにしましょう。
- ② メニューによってはサブメニューを持っているものがあり、それらはメニュー一覧の下に表示されます。目的にあわせてサブメニューを選択しましょう。

| ログイン直後の画 |                                                                                                  |
|----------|--------------------------------------------------------------------------------------------------|
|          |                                                                                                  |
| Щ        | ファイル(E) 編集(E) 表示(V) お気に入り(A) ツール(T) ヘルプ(H)                                                       |
|          | 👷 お気に入り 🛛 🎭 🔧 Google 🔊 おすすめサイト 👻 Web スライス ギャラリー 🔻                                                |
|          | 🌈 大正セントラルテニスクラブ新宿 👘 🔹 🗟 🔹 🖶 🔹 🦂 🔹 ページ(P) * セーフティ(S) * ツール(Q) * 🕢 *                               |
|          | コーザー     登録コース       ID     :1       氏名     :新宿 初台       レベル:上級     レギュラーコース                     |
|          | スクール情報     出欠管理     オブションレッスン▼     個人設定     ログアウト       お知らせ     スケジュール     タイムテーブル     2)サブメニュー |
|          | お知らせ                                                                                             |
|          |                                                                                                  |
|          | ようこそ !                                                                                           |
|          |                                                                                                  |
|          |                                                                                                  |
|          |                                                                                                  |
|          |                                                                                                  |
|          |                                                                                                  |
|          |                                                                                                  |
|          |                                                                                                  |
|          |                                                                                                  |
|          |                                                                                                  |
|          |                                                                                                  |
|          |                                                                                                  |
|          |                                                                                                  |
|          | الم الم الم الم الم الم الم الم الم الم                                                          |
|          |                                                                                                  |
|          | スクールからの [お知らせ                                                                                    |

## ―スケジュールの確認―

### テニスセンターの休講日やイベントなどのスケジュールを確認することができます。

- ① メニューー覧から [スクール情報]を選択し、サブメニューから [スケジュール]を選択します。
- ② プルダウンメニューから期を選択して [表示] ボタンを押すと、選択した期に表示を切り替えることができます。
- ③ プルダウンメニューから期の範囲を選択して [印刷] ボタンを押すと、別ウィンドウが開き、印刷用のレイアウトで スケジュールが表示されます。

印刷はブラウザの [ファイル] メニューから [印刷] を選択して行います (Internet Explorer の場合)。

![](_page_9_Figure_7.jpeg)

Step2 スケジュールを確認しよう!

## ―タイムテーブルの確認―

## 8 レッスンのタイムテーブルを確認することが出来ます。 8 各レッスンの曜日、時間帯、コーチ、受講定員状況を確認できるため、レッスンを変更する際、参

- ① メニュー一覧から [スクール情報]を選択し、サブメニューから [タイムテーブル]を選択します。
- ② プルダウンメニューから期を選択すると、選択した期に表示を切り替えることができます。
- ③ [←]で曜日1つ分左へ、[→]で曜日1つ分右へ、表示が切り替わります。横スクロールバーを動かした動作 と同じです。
- ④ "★平日表示"をクリックすると月~金曜日のスケジュールを、"★土日表示"をクリックすると土日のスケジュー ルを表示します。

| イトテーブ | ②大正セントラルテニスクラブ新宿 - Windows Internet Explorer                                                                                                    |                                          |
|-------|----------------------------------------------------------------------------------------------------|------------------------------------------|
|       | 🚱 🕞 🔹 🖉 🖌 🔛 🖉 Coocle 🖉 🖉                                                                                                    | ― ①[スクール情報]ボタン                           |
|       | ファイル(E) 編集(E) 表示(M) お気に入り(A) メール(D) ヘルプ(H)                                                                                                    |                                          |
|       | 👷 お気に入り 🛛 🏚 🕌 Google 👩 おすざのサイト 🔹 Web スライス ギャラリー・                                                                                                    |                                          |
|       | ● 大正セントラルテニスクラブ新宿 🛛 👘 - ページ(型・セーフティ(図・ ツール(型・ 📦 - ページ(型・セーフティ(図・ ツール(型・ 📦 - *                                                                                                    | ①[タイムテーブル]                               |
|       |                                                                                                    |                                          |
|       |                                                                                                    | ギカン                                      |
|       |                                                                                                    | ホタン                                      |
|       | スケジュール タイムテーブル<br>の知らで スケジュール タイムテーブル                                                                                                    |                                          |
|       |                                                                                                    |                                          |
|       |                                                                                                    | - ②プルダウンメニュー                             |
|       |                                                                                                    |                                          |
|       | 2011年 10月慶 1日表示 1日表示                                                                                                    | ※期の選択                                    |
|       |                                                                                                    | 1. ( ) ( ) ( ) ( ) ( ) ( ) ( ) ( ) ( ) ( |
|       | 【                                                                                                    |                                          |
|       | 時間 月曜日 時間 水曜日 時間 水曜日                                                                                                    |                                          |
|       |                                                                                                    | — ④ <u>★平日表示★土日</u>                      |
|       | 9:00 9:00 And 10 And 10 |                                          |
|       | 1000 1000                                                                                                    | <u>示</u> 切り換え                            |
|       | 1000 レッスン2 単級 中上級 中上級 中上級 中上級 加口 1100 初中級 中上級 利正                                                                                                    |                                          |
|       | 11:30 70-88 20 70-88 20 70-88 20 20-88 20 20-88 20-88 20-80 20-88 20-88  |                                          |
|       | 1300 1300 本本 1300 村上 出口                                                                                                    | <ul> <li>③[左右]ボタン</li> </ul>             |
|       |                                                                                                    | OLTHIN!                                  |
|       | 14:00 中級 上級 14:00 実料1 実料2                                                                                                    | ツ目口の切り持ら                                 |
|       | 1530 1530 世 税上 1530 税上 米本                                                                                                    | ※唯日の切り替え                                 |
|       |                                                                                                    |                                          |
|       | ページが表示されました 😭 💊 化シターネット 🐴 🔩 戦100% ・                                                                                                    |                                          |

Step3 クラスの欠席・振替登録をするには?

## Step3 一般クラスの欠席・振替登録をするには?

## ―クラスに関して―

クラスは、毎週同じ曜日・時間で受講していただきます。 クラス開始2時間前までにお休みのご連絡があれば、月に2回まで振替を行うことができます。 まずはクラスの欠席登録を行い、その後振替先のクラスを指定して振替登録を行うことができます。

#### —欠席登録—

欠席したいクラスを選択して登録します。 下記手順にしたがって、登録を行いましょう。

- ① メニュー一覧から [出欠管理]を選択し、サブメニューから [欠席登録]を選択します。
- ② "<u>★来月度表示</u>" or "<u>★今月度表示</u>"をクリックすると表示する月が変わります。
- ③ 受講クラス一覧から欠席する日を選択し、[欠席] ボタンを押します。
- ④ 選択したクラスの内容を確認して、問題なければ [登録] ボタンを押します。
- ⑤ 〔登録〕ボタン押下後、完了画面が表示されたら欠席登録完了です。
   "振替登録をする"をクリックすると、引き続き振替登録を行うことができます。(詳細は、次項"一振替登録―"
   参照)

"欠席登録画面に戻る"をクリックすると、欠席登録 Top 画面へ戻ります

⑥ 欠席登録を行ったクラスは [欠席] ボタンではなく、"欠席"という文字が表示されるようになります。

![](_page_11_Figure_13.jpeg)

![](_page_12_Figure_1.jpeg)

## —振替登録—

[振都 画面

欠席登録を行ったクラスの振替先を選択して登録します。 下記手順にしたがって、登録を行いましょう。

- ① メニューー覧から[出欠管理]を選択し、サブメニューから[振替登録]を選択します。
- ② "<u>★来月度表示</u>" or "<u>★今月度表示</u>"をクリックすると表示する月が変わります。
- ③ "<u>★平日表示</u>"をクリックすると月~金曜日のクラスを、"<u>★土日表示</u>"をクリックすると土日のクラスを表示しま す。
- ④ クラスの振替先を選択してクリックします。※クラス名がリンクになっているものは申し込み可能です。
- ⑤ 振替元のクラスを選択して [選択] ボタンを押します。
- ⑥ [選択]ボタン押下後確認画面が表示されますので、内容を確認して[決定]ボタンを押してください。
- ⑦ 登録完了画面に切り替わったら完了です。[送信]をクリックすると確認メールが送信されます。
   [戻る]をクリックして振替登録画面に戻ると、クラスの色が[藤色]に変わっているのが確認できます。

|                                                   |                                                                                               | 3.0(4) 30.0(7) 4.0(7)         | Google                                                                                                    |                                                      |      | 〕「出欠管理」ボ         |
|---------------------------------------------------|-----------------------------------------------------------------------------------------------|-------------------------------|----------------------------------------------------------------------------------------------------|------------------------------------------------------|------|------------------|
| →→→ 加 <u>り</u> 編集                                 | ල් දේශය හා සංසය<br>🚖 🚼 Google 🙋 බිම                                                           | 17めサイト・ 🖉 Web スライス ギ          | ⊭∋リ– ▼                                                                                                    |                                                      |      | 「乍井戎母」ヂ          |
|                                                   | テニスクラブ新宿<br>ユーザー<br>ID :1<br>氏名 :新宿 初台<br>レベル:上級                                              | <u>う</u> ・<br>登録コース<br>レギュラー: | ・              ・              ページ(P)・セ             セ           コース              振音日数             レギュラーコージ             最も期限の迫った | -フティ(S) * ツール(D) * @ *<br>ス : 1回<br>と振替→2012/01/08まで |      | 9 【旅音笠球】 小       |
| <u>スクール情報</u><br>出欠確認                             | ▼ 出欠管理 ▲<br>欠席登録                                                                              | オプションレッスン▼ 個人<br>振替登録 欠席      | 設定 ロ <mark>グアウト</mark>                                                                                                    | オプション取消                                              | 2"   | ★来月度表示"or'       |
| 2011年10                                           | 月度(2011/10/0                                                                                  | 1~2011/10/31)                 | ◆ 期切替 ◆                                                                                                    |                                                      | 今月   | 度表示"ボタン          |
| 2011                                              | <ul> <li>◆ 週切替</li> <li>年10月3日~201</li> <li>(1) (1) (1) (1) (1) (1) (1) (1) (1) (1)</li></ul> | ▶<br>1年10月9日<br>次週 次々週        | <ul> <li>→月度表示</li> <li>※月度表示</li> <li>※月度表示</li> <li>◆ 平日/ ±日 ◆</li> <li>平日表示</li> <li>±日表示</li> </ul>                        | )                                                    |      | <b>長示週の切り</b> 替え |
| 二 =予約可能                                           | 2 定員の                                                                                         | 8割以上予約                        | アンセル待ち -予約済る                                                                                                    | ♪<br>?>                                              | ③ "★ | 平日表示★土日表         |
| 日付 10/3                                           | 10/4<br>3 火曜日<br>聲                                                                            | 10/5<br>水曜日                   | 10/6 1<br>木曜日 金                                                                                                    | 0/7 日付<br>曜日 時間<br>7:30                              |      |                  |
| 时间 月曜日<br>7:30<br>↓<br>9:00                       | 47_                                                                                           |                               |                                                                                                    | 9:00                                                 |      |                  |
| 时间 月曜日<br>7:30<br>9:00<br>9:00<br>10:00           | <u>13_</u>                                                                                    |                               |                                                                                                    | 9:00<br>9:00<br>1<br>10:00                           | ④振   | 替先クラス            |
| 9:00<br>9:00<br>10:00<br>1:20<br>1:20             | 日    日    日    日    日    日    日                                                               |                               | 2                                                                                                    | 9:00<br>9:00<br>10:00<br>10:00<br>11:30<br>11:30     | ④振   | 替先クラス            |
| 9:00<br>10:00<br>10:00<br>10:00<br>11:30<br>13:00 |                                                                                               |                               |                                                                                                    | 9:00<br>9:00<br>10:00<br>11:30<br>11:30<br>13:00     | ④振   | 替先クラス            |

![](_page_14_Figure_1.jpeg)

Step4 オプションレッスンの申し込み

## Step4 オプションレッスンの申し込み

## --オプションレッスンとは?---

月4回受講の月謝制の一般レッスン以外に、ご都合に合せてご希望のレッスンをお選び頂ける オプションレッスンがあります。

#### ~オプションレッスンの種類~

- ➢ Anytime レッスン:急にテニスをやりたくなった方、週1回のレッスンでは物足りない方に・・・
- > ラリーレッスン:とことんラリーをしたい方に・・・
- ▶ フォーメーションレッスン:フォーメーションの練習をしたい方に・・・
- ▶ プライベートレッスン:自由なレッスン、みっちりコーチングを希望の方に・・・

#### Anytime レッスン:急にテニスをやりたくなった方、週1回のレッスンでは物足りない方に・・・

| 受講料金 | レギュラークラス |  |
|------|----------|--|
|      | 3,500 円  |  |

#### ラリーレッスン:とことんラリーをしたい方に・・・

| 受講定員・ | 1 名 20 分/スクール生 3,000 円 (税込) |
|-------|-----------------------------|
| 受講料金  | 3 名 60 分/スクール生 9,000 円 (税込) |

#### プライベートレッスン:自由なレッスン、みっちりコーチングを希望の方に・・・

| 受    | 講定員・                                    | 受講定員 1~3名まで                                       |  |  |  |  |  |
|------|-----------------------------------------|---------------------------------------------------|--|--|--|--|--|
| 受講料金 |                                         | 受講料金 1回60分/スクール生11,000円(税込)                       |  |  |  |  |  |
| Yiii |                                         | ご受講にあたって                                          |  |  |  |  |  |
| 8    | > レッスン                                  | の2週間前よりご予約をお受け致します。                               |  |  |  |  |  |
| 8    | ▶ 当日の                                   | 2 時間前(10:00~のレッスンの場合は朝 9:00)までに、ご予約のないレッスンは中止とさせて |  |  |  |  |  |
| 8    | 頂きます。但し Anytime レッスンは除きます。              |                                                   |  |  |  |  |  |
| 8    | ▶ レッスン当日のキャンセル、変更は 100%キャンセル料をお支払い頂きます。 |                                                   |  |  |  |  |  |
| 8    | ▶ オプションレッスンは、都合により中止になる場合があります。         |                                                   |  |  |  |  |  |
| 8    | ▶ 都合に。                                  | よりコーチが急に変更になる場合があります。予めご了承ください。                   |  |  |  |  |  |
| 2    |                                         |                                                   |  |  |  |  |  |

|   | -Anyt        | ime レッ | マンの申し              | 込み—             |           |                |         |
|---|--------------|--------|--------------------|-----------------|-----------|----------------|---------|
|   | $\mathbf{O}$ | 開講して   | ハるレギュラー!           | ノッスンの定員         | に空きがある場合  | 、単発で受講できま      | す。      |
|   | 2            | (キッズ   | ・ジュニアは対象           | <b>象</b> 外)下記手順 | にしたがって申し  | 込みを行いましょう      | o       |
| 1 | メニコ          | ーー覧から  | [オプションレッ           | スン] を選択し        | 、サブメニューから | [Anytime レッスン] | を選択します。 |
| 2 | " <u>★</u> ≯ | 天月度表示" | or" <u>★</u> 今月度表示 | "をクリックす         | ると表示する月が変 | わります。          |         |

- ③ "<u>★平日表示</u>"をクリックすると月~金曜日のレッスンを、"<u>★土日表示</u>"をクリックすると土日のレッスンを表示 します。
- ④ 申し込みをしたいレッスンをクリックします。※レッスン名がリンクになっているものは申し込み可能です。
- ⑤ レッスン内容が表示されますので、支払い方法をプルダウンメニューから選択し、[予約]ボタンを押してください。
- ⑥ 登録完了画面に切り替わったら完了です。※ "戻る"をクリックして、Anytime レッスン画面に戻ると、レッスンの 色が藤色に変わっているのが確認できます。

![](_page_16_Figure_6.jpeg)

![](_page_17_Figure_1.jpeg)

## -- プライベートレッスンの申し込み---

希望のコーチと日にち・時間を決めて申し込みができます。

- ( コート・コーチの関係で日時等ご希望に添えない場合がございます。)
- プライベートレッスンの申し込みは、(1)お客様からのお申し込み (2)テニススクールからのご連絡

#### (1)お客様からのお申し込み

- ① メニューー覧から [オプションレッスン]を選択し、サブメニューから [プライベートレッスン]を選択します。
- ② "申し込みはこちら"をクリックします。
- ③ ご希望の『コーチ』、『日にち』、『時間』、『人数』、『受講時間』を第一・第二希望それぞれ設定し、[確認] ボタンを 押します。
- ④ 申し込み内容を確認し、問題がなければ [申し込み] ボタンを押します。

※ [戻る] ボタンを押すと前画面へ、"top に戻る"をクリックするとプライベートレッスン TOP 画面へ戻ります。

⑤ 完了画面に切り替わったら申し込みは完了です。

※ "top に戻る"をクリックしてプライベートレッスン TOP 画面に戻ると、申し込み済みレッスンが表示されているのが 確認できます。現在の状況は"現在申込中です"となります。

| Гор 画面 |                                     | 💌 🐼 🏍 🗙 🚼 Google                            |                         |
|--------|-------------------------------------|---------------------------------------------|-------------------------|
|        | ファイル(E) 編集(E) 表示(V) お気に入り(A) ツー     | -14D ~14 <del>74B</del>                     | )[オプションレッスン             |
|        | 🚖 お気に入り 🛛 🍰 🔧 Google 🖉 おすすめサイト・     | · 🔊 Web メライス ギャラリー・                         | s h v                   |
|        | 🌈 大正セントラルテニスクラブ新宿                   |                                             |                         |
|        | ユーザー<br>ID :1<br>氏名 :新宿初台<br>レベル:上級 | 登録コース 振替日数<br>レギュラーコース しギュラーコース<br>最も期限の迫った | : 1回<br>振替→2012/01/08まで |
|        | スクール情報 ▼ 出欠管理 ▼ オプションレ              | /ッスン▲ 個人設定 ログアウト                            |                         |
|        | Anytime レッスン プライベートレッスン ラリーレ        | ッスン特別レッスン                                   |                         |
|        | 申し込みはにちら                            |                                             | ① [プライベートレッス            |
|        | 現在、プライマー・レッスンへはお申し込みいただい            | ておりません。                                     | ボタン                     |
|        |                                     |                                             |                         |
|        | ページが表 はした                           | 😜 ብンターネット                                   | 🖓 + 🔍 100% + 💡          |
|        |                                     |                                             |                         |
|        |                                     |                                             | ② "申し込みはこちら"            |
|        |                                     |                                             |                         |
|        |                                     |                                             |                         |

![](_page_19_Figure_1.jpeg)

#### (2)テニススクールからのご連絡 (3)お客様のご了承

- メニュー一覧から [オプションレッスン]を選択し、サブメニューから [プライベートレッスン]を選択します。レ ッスンのお申し込み後、テニススクールで内容を確認してご連絡差し上げている場合には、現在の状況が "スクール からの返答がありました"となります。
- ② 詳細"●"をクリックして返答内容を確認します。
- ③ スクールからの提案内容を確認し、問題なければプルダウンメニューからお支払い方法を選択して[了承]ボタンを 押します。申し込み内容を変更したい場合には、[再申し込み]ボタンを、申込自体を取消す場合には[取消]ボタンを押します。
- ④ 完了画面に切り替わったら申し込みは完了です。
   ※ "top に戻る"をクリックしてプライベートレッスン TOP 画面に戻ると、申し込み済みレッスンが表示されている

![](_page_20_Figure_6.jpeg)

![](_page_21_Figure_1.jpeg)

### (4)テニススクールにて確定 申込完了

メニュー一覧から [オプションレッスン]を選択し、サブメニューから [プライベートレッスン]を選択します。レッス ン了承後、テニススクールで確定を行った場合には、現在の状況が"レッスンは確定されました"となります。これでプ ライベートレッスンの申込が完了となります。

|           | 🧭 大正セントラルテニスクラブ新宿 - Windows Internet Exp  | plorer                                                                                                    |               |
|-----------|-------------------------------------------|----------------------------------------------------------------------------------------------------|---------------|
| プライベートレ   |                                           | Reference Constant Constant Co | 「プライベートレッスン」  |
|           | ファイル(E) 編集(E) 表示(V) お気に入り(A) ツール(D) ヘル:   | Ĵ(H)                                                                                                    |               |
| スン]Top 画面 | 🚖 お気に入り 🛛 🍰 🚼 Google 🔊 おすすめサイト 🗸 🖉 Web スラ | イス ギャラリー ▼                                                                                                    | ボタン           |
|           | 🌈 大正セントラルテニスクラブ新宿                         | 🚹 • 🔊 - 🖃 🖶 • ページ(P)・ セーフティ(S)・ ツール(Q)・ 🌘                                                                                                    | -             |
|           | ユーザー<br>Example 10 :1<br>F-タ · 新店 初合      | ロース 振替日数<br>ュラーコース レギュラーコース : 1回<br>最も期限の迫った振琴→2012/01/08まで                                                                                                    | [オプションレッスン]   |
|           | 2011年10月度                                 |                                                                                                    | ボタン           |
|           | Anytime レッスン ブライベートレッスン ラリーレッスン           | 個人設定 ロップリト<br>特別レッスン                                                                                                    |               |
|           | ● 申し込みはこちら                                |                                                                                                    |               |
|           | 既に申し込みいただいているレッスン                         |                                                                                                    | 現在の状況= "レッスンは |
|           | 詳細 レッスン日 申し込み受付日 現在のれ                     |                                                                                                    | ゆウナわました"      |
|           | 2011年10月11日 2011年10月5日 レッスンは確定            | angur -                                                                                                    | 唯たされました       |
|           |                                           |                                                                                                    |               |
|           |                                           | 🌍 インターネット 🛛 🖓 🗸 🔍 100%                                                                                                    | ·             |

#### (5)取り消し

- ① 申込を行ったレッスンに対して、取消を行うことが出来ます。メニュー一覧から [オプションレッスン] を選択し、 サブメニューから [プライベートレッスン] を選択します。
- ② 取消したいレッスンの詳細 "●"をクリックしてレッスンの内容を表示します。※"現在の状況"に関わらず取消が可能ですが、下記は確定後に取消を行う場合の画面イメージです。"現在の状況"によって画面イメージは異なりますが、操作自体は同じです。
- ③ 内容を確認して [取消] ボタンを押します。※レッスン当日のキャンセル、変更は 100%キャンセル料をお支払い頂きま すのでご注意ください。
- ④ 取消確認画面で再確認して[決定]ボタンを押します。
- ⑤ 完了画面に切り替わったら申し込みは完了です。※ "top に戻る"をクリックしてプライベートレッスン TOP 画面に 戻ると、取消を行ったレッスンは削除されて表示されなくなります。

![](_page_22_Picture_7.jpeg)

ページが表示されました

ットラルテニスクラブ新宿 - Windows Internet Explorer

取消確認画面 前日までに

#### 取消する場合

G 🕗 🗕 🔊 💌 🗟 🐓 🗙 🛃 Google ファイル(E) 編集(E) 表示(V) お気に入り(A) ツール(T) ヘルプ(H) 🚖 お気に入り 🛛 🍰 Google 🔊 おすすめサイト 🔹 🔊 Web スライス ギャラリー 🔹 🏉 大正セントラルテニスクラブ新宿 Constance Constance Cons ユーザー 登録コース レギュラーコース 振替日数 レギュラーコース : 1回 最も期限の迫った振替→2012/01/08まで スクール情報 ▼ 出欠管理 ▼ オブションレッスン▲ 個人設定 ログアウト Anytime レッスン ブライベートレッスン ラリーレッスン 特別レッスン ■会員番号: 1 ■氏名:新宿 初台 ■コーチ ■日にち 2011年10月11日 14:00:00 ■時間 ■受講時間 30分 ■人数 1人 ∎備考 ∎料金 5,250円 ④ [決定] ボタン 上記の申し込みを取り通じます。 よろしければ決定にすると考わしてください。 まぁ、などしいは前日までにお願い致します。 決定 🐴 • 🔍 100% • 😌 インターネット ページが れました 取消完了画面 🧷 大正 ノトラルテニスクラブ新宿 - Windows Internet Explorer **G** - 🔊 🔽 🗟 🐓 🗙 🚼 Google . م ファイル(E) 編集(E) 表示(V) お気に入り(A) ツール(I) ヘルプ(H) 🚖 お気に入り 🛛 👍 🚼 Google 🔊 おすすめサイト 🔹 🌌 Web スライス ギャラリー 🔹 🏉 大正セントラルテニスクラブ新宿 A \* S \* □ ♣ \* ページ(D \* セーフティ(S) \* ツール(Q) \* Q \* \* 2011年10月度 ユーザー ID :1 氏名:新宿初台 レベル:上級 登録コース レギュラーコース 振替日数 レギュラーコース : 1回 最も期限の迫った振替→2012/01/08まで ⑤ "top に戻る" スクール情報 ▼ 出欠管理 ▼ オブションレッスン▲ 個人設定 ログアウト Anytime レッスン ブライベートレッスン うリーレッスン 特別レッスン [プライベートレ 申し込みを取り消しました。 ッスン]Top 画面 ページが表元され<mark>ました</mark> 😜 インターネット 🛛 🖓 🔹 🔍 100% 🝷 C 大正・ ノルテニスクラブ新宿 - Windows Internet Explorer 🔽 🗟 😽 🗙 🚼 Google ⑤取消したレッスンは表示 ファイル(E) 編集(E) 表示(V) お気に入り(A) ツール(T) ヘルプ(H) 🚖 お気に入り 🛛 👍 🔧 Google 🔊 おすすめサイト・ 🔊 Web スライス 🊧 50 - -されない ▲ • □ = ♣ • ページ(P) • セーフティ(S) • ツールマ ● 🏉 大正セントラルテニスクラブ新宿 2011年10月度 2011年10月度 2011年10月度 登録コース レギュラーコース 振替日数 レギュラーコース : 1回 最も期限の迫った振替→2012/01/08まで スクール情報 ▼ 出欠管理 ▼ オプションレッスン▲ 個人設定 ログアウト Anytime レッスン ブライベートレッスン ブリーレッスン 特別レッスン 申し込みはこちつ現在、プライベートレッスンへはお申し込みいただいておりません。

2

🖓 🕶 🔍 100% 💌

😜 インターネット

## --ラリーレッスンの申し込み---何かを集中して練習したい方(キッズ・ジュニアは対象外)へ ラリー練習がお好みの方へ、ラリーレッスンをご用意しました。

- ① メニュー一覧から [オプションレッスン]を選択し、サブメニューから [ラリーレッスン]を選択します。
- ② "<u>★来月度表示</u>" or "<u>★今月度表示</u>"をクリックすると表示する月が変わります。
- ③ "<u>★平日表示</u>"をクリックすると月~金曜日のレッスンを、"<u>★土日表示</u>"をクリックすると土日のレッスンを表示 します。
- ④ 申し込みをしたいレッスンをクリックします。※レッスン名がリンクのものは申し込み可能です。
- ⑤ レッスン内容が表示されますので、支払い方法をプルダウンメニューから選択し、[決定] ボタンを押してください。
- ⑥ 登録完了画面に切り替わったら完了です。

※[戻る]ボタンをクリックして、ラリーレッスン画面に戻ると、レッスンの色が藤色に変わっているのが確認できます。

| 🖉 大正セントラルテニスクラブ新宿 - Windows Internet Explorer                                                                                                    |                                                    |
|----------------------------------------------------------------------------------------------------|----------------------------------------------------|
| 🚱 🗣 🖻 💌 🛃 Google                                                                                                    |                                                    |
| ファイル(E) 編集(E) 表示(V) お気に入り(A) ツール(I) ヘルプ(H)                                                                                                    | ① [オプションレッスン]                                      |
| 🚖 お気に入り 🛛 🍰 Google 🙋 おすすめサイト 👻 🖉 Web スライス ギャラリー 🔹                                                                                                    |                                                    |
| 🌈 大正セントラルテニスクラブ新宿 🛛 🚺 🔹 🗟 🔹 🗟 🔹 🦛 🔧 ページ(P) 🔹                                                                                                    |                                                    |
| ユーザー<br>10 :1<br>氏名 :新宿 初台<br>レベル:上級<br>ユーザー<br>2011年10月度                                                                                                    | <sup>1</sup> □<br><sup>ゴ→2012/</sup> ①[プライベートレッスン] |
| スクール情報 ▼ 出欠管理 ▼ オプションレッスン▲ 個人設定 ログアウト                                                                                                    | ボタン                                                |
| Anytime レッスシ フライベートレッスシ ク特別レッスン 2011年10月度(2011/10/01~2011/10/31)                                                                                              | ②"★来月度表示" or "★                                    |
| ◆ 週切替 ◆                                                                                                    | 今月度表示"ボタン                                          |
| 201 <del>平日/土日◆</del><br>前週 今週 次週 次々週                                                                                                    | 表示週の切り替え                                           |
|                                                                                                    | ③"★平日表示★土日表示"                                      |
| =予約可能 =定員の8割以上予約 =キャンセル待ち =予約済ん                                                                                                    | в                                                  |
| 日付 10/3 10/4 10/5 10/6 <del>19/7 日付</del><br>時間 月曜日 火曜日 水曜日 木曜日 金曜日 時間                                                                                        | ④申込可能なレッスン                                         |
| 13:00<br>↓<br>14:00         RL ⊃U –<br>出□         RL ⊃U –<br>出□         RL ⊃U –<br>出□         RL ⊃U –<br>出□         RL ⊃U –<br>出□         13:00<br>↓<br>14:00 |                                                    |
| 時間 月曜日  火曜日  水曜日 <b>左</b> 曜日  年間<br>日付  10/3   10/4   10/5 <mark>11/</mark> 6   10/7   日付                                                                     |                                                    |
| ページが表示されました                                                                                                    | ✓ ● 100% ▼ ;;                                      |
|                                                                                                    |                                                    |

![](_page_25_Figure_1.jpeg)

Step5 特別レッスンへの申し込み

## Step5 特別レッスンへの申し込み

### ―特別レッスンとは?―

レギュラーレッスンの他に特別メニュークラス・オプションレッスンをご用意しております。 レギュラーレッスンとは一味違ったレッスンをご案内致します。

#### ―申し込み―

[特別レッスン]

#### 下記方法にしたがって申し込みを行います。

- ① メニュー一覧から [オプションレッスン] を選択し、サブメニューから [特別レッスン] を選択し、[新規レッスン 申込]をクリックします。※クリック後、申し込み可能なレッスンがない場合は、その旨を表示した画面が表示され ます。
- ② 申し込み可能なレッスンがある場合は、レッスンの一覧が表示されますので、申し込みしたいレッスンの『<u>種目名</u>』 をクリックします。
- ③ 選択したレッスンの詳細を確認し、『お支払い方法』の選択、『備考欄』の記入を行った後、[申し込み] ボタンを押 します。
- ④ [申し込み] ボタン押下後、完了画面へ切り替わったら申し込み完了です。
- ⑤ 完了画面から『<u>戻る</u>』をクリックすると、メニュー一覧から [特別レッスン]を選択した直後の画面へ戻り、申し込 み済みのレッスンが一覧表示されます。

| ファイル( <u>F</u> ) 編                                | [集( <u>E</u> ) 表示(⊻) お気                          | に入り( <u>A</u> ) ツール( <u>T</u> ) | ヘルプ(円)              |                          |                                                |                   |
|---------------------------------------------------|--------------------------------------------------|---------------------------------|---------------------|--------------------------|------------------------------------------------|-------------------|
| 🚖 お気に入り                                           | 🚖 🔧 Google 🤌                                     | おすすめサイト 🕶 🙋 ₩                   | eb スライス ギャラリー ▼     |                          |                                                |                   |
| ● 大正セントき                                          | ラルテニスクラブ新宿                                       |                                 | â • 🖻 ·             | 🖃 🖶 • 🗠                  | 700<br>                                        |                   |
| TAISHO<br>CHANTRAL<br>TENARS<br>CLUB<br>2011年10月J | - ユーザー<br>ID :1<br>氏名 :新宿 初台<br>サベル:上級           |                                 | - 登録コース<br>レギュラーコース | 振替日数<br>レギュラーニ<br>最も期限の道 | ース<br>コース<br>コース<br>ゴース                        |                   |
| スクール情報<br>Anytime レッス                             | <ul> <li>▼ 出欠管理</li> <li>スン プライベートレッス</li> </ul> | Y オプションレッスン<br>ン ラリーレッスン        | 個人設定 特別レッスン         | ログアウト                    |                                                |                   |
| 新規レッス現在、特別レ                                       | マン申込                                             | ただいておりません。                      |                     | (                        | <ul> <li>① [特別レ;</li> <li>〕[新規レッスン申</li> </ul> | ッスン] ボタ<br>「込]ボタン |
| ページが表示                                            | した                                               |                                 |                     | 😜 インターネッ                 | ► 4a •                                         | 💌 🔍 🔍 👻           |
|                                                   |                                                  |                                 |                     |                          |                                                |                   |

![](_page_27_Figure_1.jpeg)

#### ―申し込み内容の修正・取消―

### 下記方法にしたがって申し込み内容の修正・取消を行います。

- メニュー一覧から [オプションレッスン]を選択し、サブメニューから [特別レッスン]を選択します。申し込み済みのレッスン一覧から、内容の修正・取消を行いたいレッスンの『<u>種目名</u>』をクリックします。※申し込み済みのレッスンがない場合は、一覧は表示されません。
- ② 選択したレッスンの申し込み内容を確認します。『お支払い方法』、『備考欄』についての変更が可能です。変更がある場合には修正を行い、[更新]ボタンを押します。
- ③ ボタン押下後、完了画面へ切り替わったら修正・取消の完了です。
- ④ 完了画面から『<u>戻る</u>』をクリックすると、メニュー一覧から [特別レッスン]を選択した直後の画面へ戻ります。

### [特別レッスン]

| ⊘ 大正セントラルテニスクラブ新宿 - Windows Internet Explorer                                                                                                    |                 |
|----------------------------------------------------------------------------------------------------|-----------------|
|                                                                                                    |                 |
| ファイル(E) 編集(E) 表示(V) お気に入り(A) ツール(D) ヘルブ(H)                                                                                                    | ①[オプションレッスン]    |
|                                                                                                    | ボタン             |
|                                                                                                    |                 |
| Contraction     Contraction     Contra | ①[特別レッスン]ボタン    |
| スクール情報     ▼     出欠管理     ▼     オブションレッスン▲     個人設定     ログアウト       Anytime レッスン     ブライベートレッスン     ラリーレッスン     特別レッスン                                                                                                    |                 |
| 新規レッスン申込                                                                                                    | ①申し込み済みレッス      |
|                                                                                                    | ンの一覧            |
| お申し込み頂いた特別レッスン           日程 時間 種目 打菌 料金 対象 定員 コーチ サブコーチ キャンセル待ち 内容           10/13(木)         10:00~12:00         特別レッスン1         可 3,000円         指定なし 5人 飯野                                                                                                    |                 |
|                                                                                                    |                 |
| ページが表示されました 👋 📲 🤤 👘 🦓 🔹 🔍 100                                                                                                    | 0% <del>-</del> |
|                                                                                                    |                 |

申し込み内容編

![](_page_29_Figure_2.jpeg)

Step6 出欠·予約状況を確認するには? Step6 出欠・予約状況を確認するには?

### —出欠確認—

今期の出欠状況と前期の出欠状況を確認することが出来ます。

① メニュー一覧から [出欠管理]を選択し、サブメニューから [出欠確認]を選択します。

② プルダウンメニューから期を選択すると、選択した期に表示を切り替えることができます。

![](_page_30_Figure_5.jpeg)

#### —欠席取消—

欠席登録したレッスンが未振替の状態で定員に空きがあれば、欠席を取消すことができます。

- ① メニュー一覧から [出欠管理]を選択し、サブメニューから [欠席取消]を選択します。
- <sup>\*</sup>★来月度表示<sup>\*</sup> or <sup>\*</sup>★今月度表示<sup>\*</sup> をクリックすると表示する月が変わります。
- ③ 取消しを行いたいレッスンを選択して [取消] ボタンを押します。
- ④ [取消]ボタン押下後、レッスンの内容が表示されますので内容を確認して[登録]ボタンを押します。
- ⑤ [登録] ボタン押下後は [欠席取消] Top 画面へ戻り、取消したレッスンは受講レッスン一覧で"-"表示になりま す。

![](_page_31_Picture_8.jpeg)

画面

![](_page_32_Figure_1.jpeg)

#### —振替取消—

#### 振替登録を行ったレッスンの取消を行います。

- ① メニュー一覧から [出欠管理]を選択し、サブメニューから [振替取消]を選択します。
- (2 "<u>★来月度表示</u>" or "<u>★今月度表示</u>"をクリックすると表示する月が変わります。
- ③ 取消しを行いたいレッスンを選択して [取消] ボタンを押します。
- ④ [取消]ボタン押下後、レッスンの内容が表示されますので内容を確認して [取消]ボタンを押します。
- ⑤ [取消]ボタン押下後、完了画面が表示されたら振替取消登録完了です。"振替登録をする"をクリック すると、引き続き振替登録を行うことができます。(詳細は、次項"一振替登録—"参照)"振替取消画 面に戻る"をクリックすると、[振替取消] Top 画面へ戻ります。
- ⑥ 取消したレッスンは受講レッスン一覧に表示されなくなります。

![](_page_33_Figure_9.jpeg)

![](_page_34_Figure_1.jpeg)

| 🖉 大正セントラルテ                 | ニスクラブ新宿 - V                        | Vindows Internet Ex                                               | plorer                                    |                          |                             |            |                       |   |
|----------------------------|------------------------------------|-------------------------------------------------------------------|-------------------------------------------|--------------------------|-----------------------------|------------|-----------------------|---|
| <b>G</b> - 2               |                                    |                                                                   | <b>&gt;</b> 🔁 🗲                           | 🖌 🔀 Google               |                             |            |                       |   |
| ファイル(E) 編集(E)<br>🚖 お気に入り 🏠 | · 表示(⊻) お気に)<br>; 🔧 Google 🔊 おき    | <b>入り(<u>A</u>) ツール(<u>T</u>) ヘノ<br/>すすめサイト ▼ <i>@</i>] Web ス</b> | <b>レプ(出)</b><br>ライス ギャ <mark>ラリー ▼</mark> |                          |                             | 61         | 取消したレッスン              | は |
| ● 大正セントラルテニ                | こスクラブ新宿                            |                                                                   | <u></u>                                   | - 🖃 🖶 - ペー               | ヅ( <u>P)▼ セーフティ(S)▼</u>     | ツール(2 表示   | 示されない                 |   |
| 2011年10月度                  | ユーザー<br>D :1<br>え名 :新宿 初台<br>ベル:上級 | 登:<br>レギ                                                          | 禄コース<br>ミュラーコース                           | 振替日数<br>レギュラーニ<br>最も期限の通 | Iース : 2回<br>lった振替→2012/01/0 | 8まで        |                       |   |
| スクール情報 ▼                   | 出欠管理 ▲                             | オプションレッスン▼                                                        | 個人設定                                      | ログアウト                    |                             |            |                       |   |
| 出欠確認                       | 欠席登録                               | 振替登録                                                              | 欠席取消                                      | 振替取消                     | オプション取消                     |            |                       |   |
| 受講クラス<br>レッスンに登録され         | いていません                             |                                                                   |                                           | ◆<br>今月度表                | 期切替 <b>◆</b> )              |            |                       |   |
| ページが表示されました                |                                    |                                                                   |                                           | 😜 インターネッ                 | ۲ I                         | a ▼ € 100% | <ul> <li>✓</li> </ul> |   |

Step7 パスワード・メールアドレスの変更

# Step7 パスワード・メールアドレスの変更

## -パスワードの変更--

### ログインに必要なパスワードを変更することができます。 変更の際には、生年月日などは避けて他人に推測されにくいものを指定しましょう。

- メニュー一覧から[個人設定]を選択します。※メールアドレス変更画面が表示された時は、さらに[パスワード変 更]ボタンをクリックします。
- ② 『現在のパスワード』及び『新しいパスワード』、『新しいパスワードの確認』欄を**半角英数字で**入力し、[変更] ボ タンを押します。
- ③ [変更]ボタン押下後、登録完了画面に切り替われば変更完了です。
- ④ 【メールアドレス変更】ボタンをクリックすると、メールアドレス変更画面に切り替わります。

| [個人設定]画面 |                                                           | 7 P                                                        |                                 |
|----------|-----------------------------------------------------------|------------------------------------------------------------|---------------------------------|
|          |                                                           |                                                            |                                 |
|          | ママイル(E) 編集(E) 表示(M) お気に入り(A)                              | у~µ(T) ∧µ-⊅(H)                                             |                                 |
|          | <ul> <li>         ・・・・・・・・・・・・・・・・・・・・・・・・・・・・・</li></ul> | ・ /                                                        | <ul> <li>① 「個人設定」ボタン</li> </ul> |
|          |                                                           |                                                            | s) • · y-1/(0) • @• *           |
|          | <b>5-</b>                                                 | 」 登録コース 振替日数                                               | (1) ルマドレマ杰亜]                    |
|          | TAISHO ID :1<br>CEMTRAD LE LA :新宿初台                       | レギュラーコース レギュラーコース : 2回<br>最も期限の迫った振替→2012                  | (4)[メールノトレス変更]                  |
|          | 2011年10月度                                                 |                                                            | ボタン                             |
|          | スクール情報 ▼ 出欠管理 ▼ オブション                                     | レッスン 個人設定 ログアウト                                            |                                 |
|          |                                                           |                                                            |                                 |
|          | パスワード変更                                                   | メールアドレス変更                                                  |                                 |
|          | 現在のバスワード                                                  | _ / ②『現在                                                   | Eのパスワード』、                       |
|          |                                                           |                                                            |                                 |
|          |                                                           |                                                            |                                 |
|          | 新しいパスワードの確認                                               | 『新しい                                                       | パスワードの確認』の入力欄                   |
|          | 変更                                                        |                                                            |                                 |
|          |                                                           |                                                            |                                 |
|          |                                                           |                                                            | -<br>の「 変 更 ] ボタン               |
|          | ページが表示されました                                               | 😝 ተンターネット                                                  |                                 |
|          | C 大正セントラルテニスクラブ新宿 - Windows                               | Internet Explorer                                          |                                 |
| 亦审完了画面   |                                                           | V 🛛 🖓 😽 🗙 🚼 Google                                         |                                 |
|          | ファイル(E) 編集(E) 表示(V) お気に入り(A)                              | ッール(I) ヘルプ(H)                                              |                                 |
|          | 🚖 お気に入り 🛛 🍰 🌏 Google 🔊 おすすめサイト                            | ・ 🔊 Web スライス ギャラリー・                                        |                                 |
|          |                                                           |                                                            | <u>s) • v-11(0) • 🕢 * </u>      |
|          | 2011年10月度<br>スクールは報 ▼ H #2等理 ▼ オブショ                       | 登録コース<br>レギュラーコース 振替日数<br>レギュラーコース : 2回<br>最も期限の迫った振替→2012 | /01/08まで                        |
|          |                                                           |                                                            |                                 |
|          | 完了しました。                                                   |                                                            |                                 |
|          |                                                           |                                                            |                                 |
|          |                                                           |                                                            |                                 |
|          | 20. 20版本三字的中1 +                                           |                                                            |                                 |
|          | ヘーンが表示されました                                               | <b>U</b>                                                   | AT                              |

## ―メールアドレスの変更―

2 スクールからの連絡メールを受信するメールアドレスを変更することができます。 契約しているプロバイダや携帯電話会社の変更などによりメールアドレスが変わった場合には、 速やかに下記の処理を行ってください。

- メニュー一覧から[個人設定]を選択します。※パスワード変更画面が表示された時は、さらに[メールアドレス変 更]ボタンをクリックします。
- ② 変更後のアドレスを入力します。『メールアドレス1』、『メールアドレス1の確認』、
   『メールアドレス2』、『メールアドレス2の確認』欄に半角英数字で入力し、[変更] ボタンを押します。
- ③ [変更]ボタン押下後、登録完了画面に切り替われば変更完了です。

| [個人設定]画面                | ② 大正セントラルテニスクラブ新宿 - Windows Internet Explorer                                                                                                    |    |
|-------------------------|----------------------------------------------------------------------------------------------------|----|
|                         | ③ ● ● ● ● ● ● ● ● ● ● ● ● ● ● ● ● ● ● ●                                                                                                    |    |
|                         | アナイルビ 編集(2) 表示(2) かかに入り(4) ツール(2) ヘルプ(4)                                                                                                    |    |
|                         | ★ お気に入り 含 望 Google 記 おすまがサイト・記 Web 25(スキャラ)・・     ダ 大正 サントラルテーフメラダ新会     「アール(の)・ローフィッグ・ツール(の)・ローフィッグ・ツール(の)・ローア     ①[パスワード変更]ボタン     ①[パスワード変更]ボタン     ①[パスワード変更]     ①[パスワード変更]     ①[パスワード変更]     ①[パスワード変更]     ①[パスワード変更]     ①[パスワード変更]     ①[パスワード変更]     ①[パスワード変更]     ①[パスワード変更]     ①[パスワード変更]     ①[パスワード変更]     ①[パード変更]     ①[パード変更]     ①[パード変更]     ①[パード変更]     ①[パード変更]     ①[パード変更]     ①[パード変更]     ①[パード変更]     ①[パード変更]     ①[パード変更]     ①[パード変更]     ①[パード変更]     ①[パード変更]     ①[パード変更]     ①[パード変更]     ①[     ①[     ①[     ①[     ①[     ①[     ①[     ①[     ①[     ①[     ①[     ①[      ①[     ①[     ①[     ①[     ①[     ①[     ①[     ①[     ①[     ①[     ①[     ①[     ①[     ①[     ①[     ①[     ①[     ①[     ①[     ①[     ①[     ①[     ①[     ①[     ①[     ①[     ①[     ①[     ①[     ①[     ①[     ①[     ①[     ①[     ①[     ①[     ①[     ①[     ①[     ①[     ①[     ①[     ①[     ①[     ①[     ①[     ①[     ①[     ①[     ①[     ①[     ①[     ①[     ①[     ①[     ①[     ①[     ①[     ①[     ①[     ①[     ①[     ①[     ①[     ①[     ①[     ①[     ①[     ①[     ①[     ①[     ①[     ①[     ①[     ①[     ①[     ①[     ①[     ①[     ①[     ①[     ①[     ①[     ①[     ①[     ①[     ①[     ①[     ①[     ①[     ①[     ①[     ①[     ①[     ①[     ①[     ①[     ①[     ①[     ①[     ①[     ①[     ①[     ①[     ①[     ①[     ①[     ①[     ①[     ①[     ①[     ①[     ①[     ①[     ①[     ①[     ①[     ①[     ①[     ①[     ①[     ①[     ①[     ①[     ①[     ①[     ①[     ①[     ①[     ①[     ①[     ①[     ①[     ①[     ①[     ①[     ①[     ①[     ①[     ①[     ①[     ①[     ①[     ①[     ①[     ①[     ①                                                                                                    |    |
|                         |                                                                                                    | I. |
|                         | Control L デーショラーコース 2回     Control L デーショラーコース 2回     Control L デーショラーコース 2回     Control L デーショラーコース 2回     Sも同様の迫った権替ー2012/01/00まで                                                                                                    |    |
|                         | スクール情報 ▼ 出欠管理 ▼ オブションレッスン                                                                                                    |    |
|                         | メールアドレス変更         パスワード変更         ② 『メールアドレス 1』                                                                                                    |    |
|                         | メールアドレス1<br>メールアドレス1の確認                                                                                                    |    |
|                         | 「メールアドレス2」                                                                                                    |    |
|                         | メールアドレス2の確認』の入力欄                                                                                                    |    |
|                         |                                                                                                    |    |
|                         | ページが表示されました                                                                                                    |    |
|                         |                                                                                                    |    |
|                         |                                                                                                    |    |
|                         | ③ [发更] ホタン                                                                                                    |    |
|                         |                                                                                                    |    |
|                         |                                                                                                    |    |
|                         |                                                                                                    |    |
|                         |                                                                                                    |    |
| * <b>*</b> * <b>---</b> | ▼ ▼ C ■ ■ ■ ■ ■ ■ ■ ■ ■ ■ ■ ■ ■ ■ ■ ■ ■                                                                                                    |    |
| <u> </u>                | ★ 8%C2/0 🖕 웹 Google @ お 🔰 🖌 🖉 Web 2.3-(スネッジ) - •                                                                                                    |    |
|                         | 愛大正セントラルテニスクラブ所宿                                                                                                    |    |
|                         | 2-ザー<br>10 :1<br>2011年10月度<br>2011年10月度<br>2011年10月度<br>2011年10月度<br>2011年10月度<br>2011年10月度<br>2012年10月度<br>2012年11月月<br>2012年11月月<br>2012年11月<br>2012年11月<br>2012年11月<br>2012年11月<br>2012年11 |    |
|                         | スクール情報 ▼ 出欠管理 ▼ オブションレッスン▼                                                                                                    |    |
|                         |                                                                                                    |    |
|                         | 完了しました。                                                                                                    |    |
|                         |                                                                                                    |    |
|                         | v v                                                                                                    |    |
|                         | ページが表示されました                                                                                                    |    |

## <u>―ログアウトしましょう―</u>

システムの利用を終了するには、ログアウトが必要です。 下記手順に従ってログアウトを行いましょう。

メニュー一覧から[ログアウト]ボタンを選択します。ボタン押下後、ログイン画面に切り替わればログアウト成功です。

![](_page_37_Picture_5.jpeg)